## 调课申请

## 1.1. 调课申请

注意:因系统是基于谷歌内核开发,如果大家在操作时,点击没有任何反映,请 尽量使用谷歌浏览器、火狐浏览器,登录教务系统。

菜单位置:【调课申请】

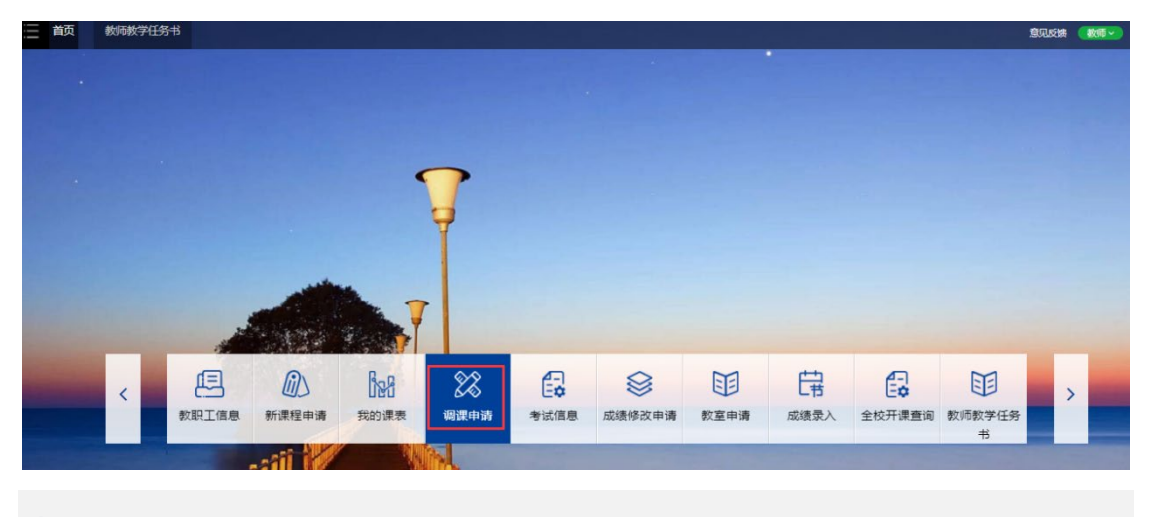

## 功能说明

1、点击"调课申请",页面展示如下:

| 三 前                                           | 调课申请      |        |            |           |        |           |           |        | 意见反馈  | 数価マ            |
|-----------------------------------------------|-----------|--------|------------|-----------|--------|-----------|-----------|--------|-------|----------------|
| 総約当前位置: <b>首页</b> > 微課申请 刷新                   |           |        |            |           |        |           |           |        |       |                |
| 所属学期                                          | i         | 黑程编号   | 课程名称       | 课堂号       | 数学班名称  | 创建日期时间(起) | 创建日期时间(止) | 审核结果   | *     | Q 査询 重         |
|                                               | •         |        |            |           |        |           |           |        | •     | 宣询条件预调         |
| □ 列型協調 + 新海南南部 0 讲辑 3 期回 0 打印 0 目前の条 1.1 of 1 |           |        |            |           |        |           |           |        |       |                |
|                                               | 所属学期≑     | 课程编号≑  | 课程名称\$     | 课堂号\$     | 教学班名称# | 开课单位≑     | 申请人\$     | 审核结果\$ | 创建日   | 期时间≑           |
|                                               | 2020年秋季学期 | FS1001 | "科学与社会"研讨课 | FS1001.2L |        | 209工程科学学院 | 田超        | 已提交    | 2020- | 11-03 11:06:05 |

2、 点击"新增调课申请",页面跳转如下:

| 调课申请 - 选择教学任务<br><sup>这里列出的是您为主讲,排课已发布的教学任务</sup> |            |              |           |              |      |  |  |  |
|---------------------------------------------------|------------|--------------|-----------|--------------|------|--|--|--|
| 课程编号                                              | 课程名称       | 课堂号          | 所属学期      | 教学班名称        |      |  |  |  |
| FS1001                                            | "科学与社会"研讨课 | FS1001.2L    | 2020年秋季学期 |              | 申请调课 |  |  |  |
| INST6402P                                         | 数字图像处理     | INST6402P.01 | 2020年秋季学期 | INST6402P.01 | 申请调课 |  |  |  |

选择需要进行调课的课程,点击"申请调课",填写调课备注,选择不同的方式: 调课、停课、加课。填写相应的信息后,点击"提交"按钮,即可提交一条申请单。加课 时需要选择教师,注意该教师在所选时间是否空闲,以免无法查询出需要的教师信息。

| 味性      | 海市 11/05/04/2ピ      |              |      |                |  |  |  |  |  |  |
|---------|---------------------|--------------|------|----------------|--|--|--|--|--|--|
| 课       | 堂号 INST6402P.01     |              |      |                |  |  |  |  |  |  |
| 课程      | 名称 数字图像处理           |              |      |                |  |  |  |  |  |  |
| 所属      | <b>学期</b> 2020年秋季学期 |              |      |                |  |  |  |  |  |  |
| 调课      | 备注 *                |              |      |                |  |  |  |  |  |  |
|         |                     |              |      |                |  |  |  |  |  |  |
| 默认讲得知   |                     |              |      |                |  |  |  |  |  |  |
| 操作      | 日期                  | 节次           | 教师   | 教室             |  |  |  |  |  |  |
| 时间已过    | 2020-09-25          | 第三节 ~ 第四节    | 田超   | 西区 第三数学楼 3A206 |  |  |  |  |  |  |
| 时间已过    | 2020-10-02          | 第三节~第四节      | 田超   | 西区 第三教学楼 3A206 |  |  |  |  |  |  |
| 时间已过    | 2020-10-09          | 第三节 ~ 第四节    | 田超   | 西区 第三數学楼 3A206 |  |  |  |  |  |  |
| 时间已过    | 2020-10-16          | 第三节 ~ 第四节    | 田超   | 西区 第三款学楼 3A206 |  |  |  |  |  |  |
| 不变      | 2020-10-23          | 第三节~第四节      | 田超   | 西区 第三款学楼 3A206 |  |  |  |  |  |  |
| 停课      | 2020-10-30          | 第三节 ~ 第四节    | 田超   | 西区 第三教学楼 3A206 |  |  |  |  |  |  |
| Vq.Ltt. | 2020-11-06          | 第三节・第四节      | 田起   | 西区 第三教学楼 3A206 |  |  |  |  |  |  |
| 周课 🔺    | 0                   |              | 选择教师 | 选择教室           |  |  |  |  |  |  |
| 不变 ▼    | 2020-11-13          | 第三节~第四节      | 田超   | 西区 第三教学授 3A206 |  |  |  |  |  |  |
|         | 2020-11-06          | 第二や一選門や      | 田超   | 四区 第二叔字语 3A206 |  |  |  |  |  |  |
| 调课 🔹 🚺  | 1                   | ···· · ··· · | 选择教师 | 选择教室           |  |  |  |  |  |  |
| 不变 👻    | 2020-11-13          | 第三节~第四节      | 田超   | 西区 第三数学楼 3A206 |  |  |  |  |  |  |
| 不变 ▼    | 2020-11-20          | 第三节~第四节      | 田超   | 西区 第三數学楼 3A206 |  |  |  |  |  |  |
| 不变 🔻    | 2020-11-27          | 第三节~第四节      | 田超   | 西区 第三款学楼 3A206 |  |  |  |  |  |  |
| 不变 🔻    | 2020-12-04          | 第三节~第四节      | 田超   | 西区 第三款学楼 3A206 |  |  |  |  |  |  |
| 不变 ▼    | 2020-12-11          | 第三节~第四节      | 田超   | 西区 第三數学楼 3A206 |  |  |  |  |  |  |
| 不变 ▼    | 2020-12-18          | 第三节~第四节      | 田超   | 西区 第三數学楼 3A206 |  |  |  |  |  |  |
| 不变 ▼    | 2020-12-25          | 第三节~第四节      | 田超   | 西区 第三款学楼 3A206 |  |  |  |  |  |  |
| 不变 ▼    | 2021-01-01          | 第三节~第四节      | 田超   | 西区 第三數学楼 3A206 |  |  |  |  |  |  |
| 不变 ▼    | 2021-01-08          | 第三节~第四节      | 田超   | 西区 第三數学楼 3A206 |  |  |  |  |  |  |
| T       | 2021 01 15          | 第三节~第四节      | 田超   | 西区 第三教学期 34206 |  |  |  |  |  |  |

- 3、勾选一条记录,点击"详情"按钮,可以查看申请单的基本信息、调课明细和申请审 核日志。
- 4、点击"撤回"按钮,可以将已提交的申请单撤回。

| 您的当前位言: 首页 > 南京中语   周新                                                                                                    |           |        |            |           |         |            |           |          |                                         |  |
|----------------------------------------------------------------------------------------------------|-----------|--------|------------|-----------|---------|------------|-----------|----------|-----------------------------------------|--|
| 所属学期                                                                                                    | 所属学期 课程编号 |        | 果程名称       | 课堂号       | 教学班名称   | 创建日期时(间(起) | 创建日期时间(止) | 审核结果     | ▲ ○ ○ ○ ○ ○ ○ ○ ○ ○ ○ ○ ○ ○ ○ ○ ○ ○ ○ ○ |  |
|                                                                                                    | • [       |        |            |           |         |            |           | <b>-</b> | 查询条件预设▼                                 |  |
| □ • 列型设量• • ● MTRARARHA 0 時間 0 前回 4 70 CEA 14 0 CEA 14 |           |        |            |           |         |            |           |          |                                         |  |
|                                                                                                    | 所属学期\$    | 课程编号\$ | 课程名称\$     | 课堂号\$     | 教学班名称\$ | 开课单位\$     | 申请人\$     | 审核结果\$   | 创建日期时间\$                                |  |
| <b>~</b>                                                                                                    | 2020年秋季学期 | FS1001 | "科学与社会"研讨课 | FS1001.2L |         | 209工程科学学院  | 田超        | 已提交      | 2020-11-03 11:06:05                     |  |

5、勾选一条记录,点击"打印",可打印调课申请表。